## PROCEDIMIENTO PARA PUBLICACIÓN DEL HORARIO DE TUTORÍAS DEL PROFESORADO

- 1. Acceder a https://identidad.unizar.es/identidad/ide100bienvenida.faces
- 2. Identificarse con su NIP y contraseña administrativa y Aceptar

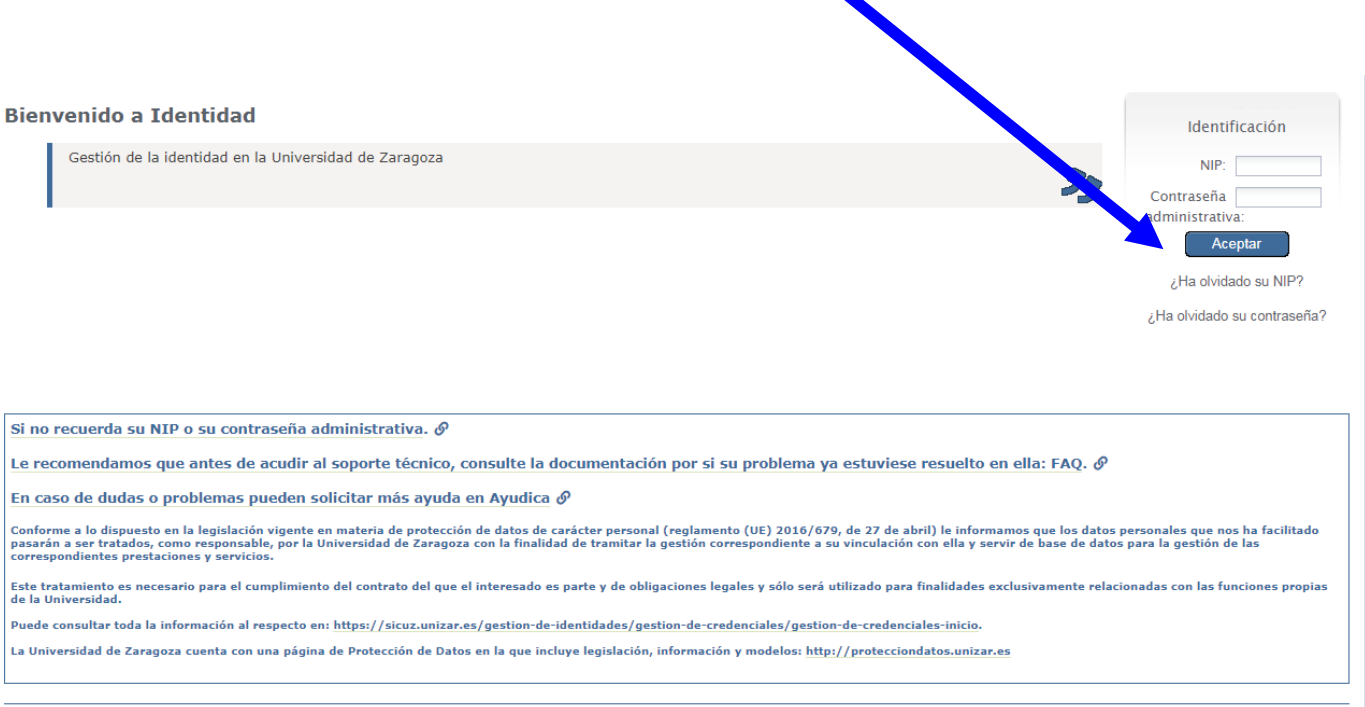

© 2018 Universidad de Zaragoza | Versión 1 © 2018 Servicio de Informática y Comunicaciones de la Universidad de Zaragoza (Pedro Cerbuna 12, 50009 ZARAGOZA - ESPAÑA)

3. Desplegar el menú Datos personales y seleccionar Directorio

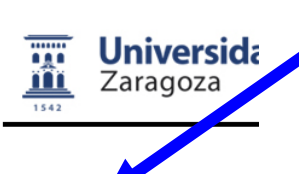

| 😬Datos personales 🗸                    | Autoriza |
|----------------------------------------|----------|
| Datos personales                       |          |
| J Directorio                           |          |
| Código Biblioteca                      | 31       |
| Nombre:                                | M;       |
| Documento:                             | 18       |
| Nacionalidad:                          | Es       |
| Sexo:                                  | M        |
| Fecha de nacimient                     | o: 07    |
| Dirección:                             | M        |
| Localidad:                             | н        |
| Código postal:                         | 22       |
| Teléfono:                              | 97       |
| Teléfono móvil:                        | 66       |
| Correo electrónico<br>personal unizar: | vic      |
| Otro correo electró<br>personal:       | nico via |

## 4. Seleccionar Modificar

| Universion<br>Zaragoza      | dad IDENTIDAD<br>Gestión de la identi        | )<br>idad en la Universidad de Zarag     | 02a                                   |                                                             |
|-----------------------------|----------------------------------------------|------------------------------------------|---------------------------------------|-------------------------------------------------------------|
|                             |                                              |                                          |                                       | Mariano Vidal Cortés (310741<br>Está en: IDE10              |
| 🛎 Datos personales 👻 🔗 Auto | oriza ones 👂 Cambio de contraseña            |                                          |                                       | ta Salir                                                    |
| PDI                         |                                              |                                          |                                       |                                                             |
| Correo electrónico:         | vidalcor@unizar.es                           |                                          |                                       |                                                             |
| Fax:                        | 974239302                                    |                                          |                                       |                                                             |
| Fax interno:                |                                              |                                          |                                       |                                                             |
| Teléfono especial:          | 974210216                                    |                                          |                                       |                                                             |
| Web personal:               |                                              |                                          |                                       |                                                             |
| Horario de tutorías:        | Se realizarán por email, o se se<br>lectivos | olicitará videoconferencia. Se atenderár | en estos horarios: Lunes de 12 a 14 l | h y Miércoles de 9 a 13 h. No se atenderán en festivos y no |
| Otras formas de contecto :  | vidalcor@unizar.es                           |                                          |                                       |                                                             |
| – Extensiones               |                                              |                                          |                                       |                                                             |
| Perfil                      | Extensión ≎                                  | Número externo 🗘                         | Mostrar en directorio                 |                                                             |
| PDI                         | 851629                                       | 974292629                                | S                                     |                                                             |
| PDI                         | 851454                                       | 974232454                                | N                                     |                                                             |
|                             | 054620                                       | 974292630                                | N                                     |                                                             |

© 2018 Universidad de Zaragoza | Versión 1 © 2018 Servicio de Informática y Comunicaciones de la Universidad de Zaragoza (Pedro Cerbuna 12, 50009 ZARAGOZA - ESPAÑA)

## 5. Completar el campo Horario de tutorías

| Zaragoza                                             | Costión de la identid                                          | ad en la Universidad de Zarago             | za                                           |                               | AV C                                     |
|------------------------------------------------------|----------------------------------------------------------------|--------------------------------------------|----------------------------------------------|-------------------------------|------------------------------------------|
|                                                      |                                                                |                                            |                                              |                               | Mariano Vidal Cortés (310<br>Está en: ID |
| atos personales 👻 🖉 Autoriza                         | ciones 🔎 Cambio 🔪 contraseña                                   |                                            |                                              |                               | ළ Sa                                     |
|                                                      |                                                                |                                            |                                              |                               |                                          |
| 01                                                   |                                                                |                                            |                                              |                               |                                          |
| Correo electrónico:                                  | El correo que aparece e el dire                                | storio es tu correo principal. Lo puedes r | modificar en la pantalla de datos person     | ales.                         |                                          |
| ax:                                                  | 974239302                                                      |                                            |                                              |                               |                                          |
| ax interno:                                          |                                                                |                                            |                                              |                               |                                          |
| eléfono especial:                                    | 974210216                                                      |                                            |                                              |                               |                                          |
| Veb personal:                                        |                                                                |                                            |                                              |                               |                                          |
| Horario de tutorías:                                 | Se realizarán por email, o se so                               | licitará videoconferencia. Se atenderán    | en estos horarios: Lunes de 12 a 14 h        | y Miércoles de 9 a 13 h. No s | e atenderán en festivos y no lect        |
| Otras formas de contacto :                           | vidalcor@unizar.es                                             |                                            |                                              |                               |                                          |
| Extensions                                           |                                                                |                                            |                                              |                               |                                          |
| Extensiones                                          |                                                                |                                            |                                              |                               |                                          |
| Las extensiones que te a<br>Aquí puedes indicar cuál | parecen aquí son las que tu gesto<br>mostrar en el directorio. | r administrativo te ha asignado en la      | aplicación <u>Phonecoin</u> . Si ves algún e | rror, comunícaselo.           |                                          |
| Perfil                                               | Extensión ≎                                                    | Número externo ≎                           | Mostrar en directorio                        |                               |                                          |
|                                                      | 851454                                                         | 974232454                                  | No                                           |                               |                                          |
| DI 🗸                                                 | 851630                                                         | 974292630                                  | No 🗸                                         |                               |                                          |
| PDI 🗸                                                | 851629                                                         | 974292629                                  | Sí 🗸                                         |                               |                                          |
|                                                      |                                                                |                                            |                                              |                               |                                          |
| Guardar                                              | × Cancelar                                                     |                                            |                                              |                               |                                          |
|                                                      |                                                                |                                            |                                              |                               |                                          |